# RH2288H V3 Server LCD V100R003

# **User Guide**

 Issue
 03

 Date
 2018-04-24

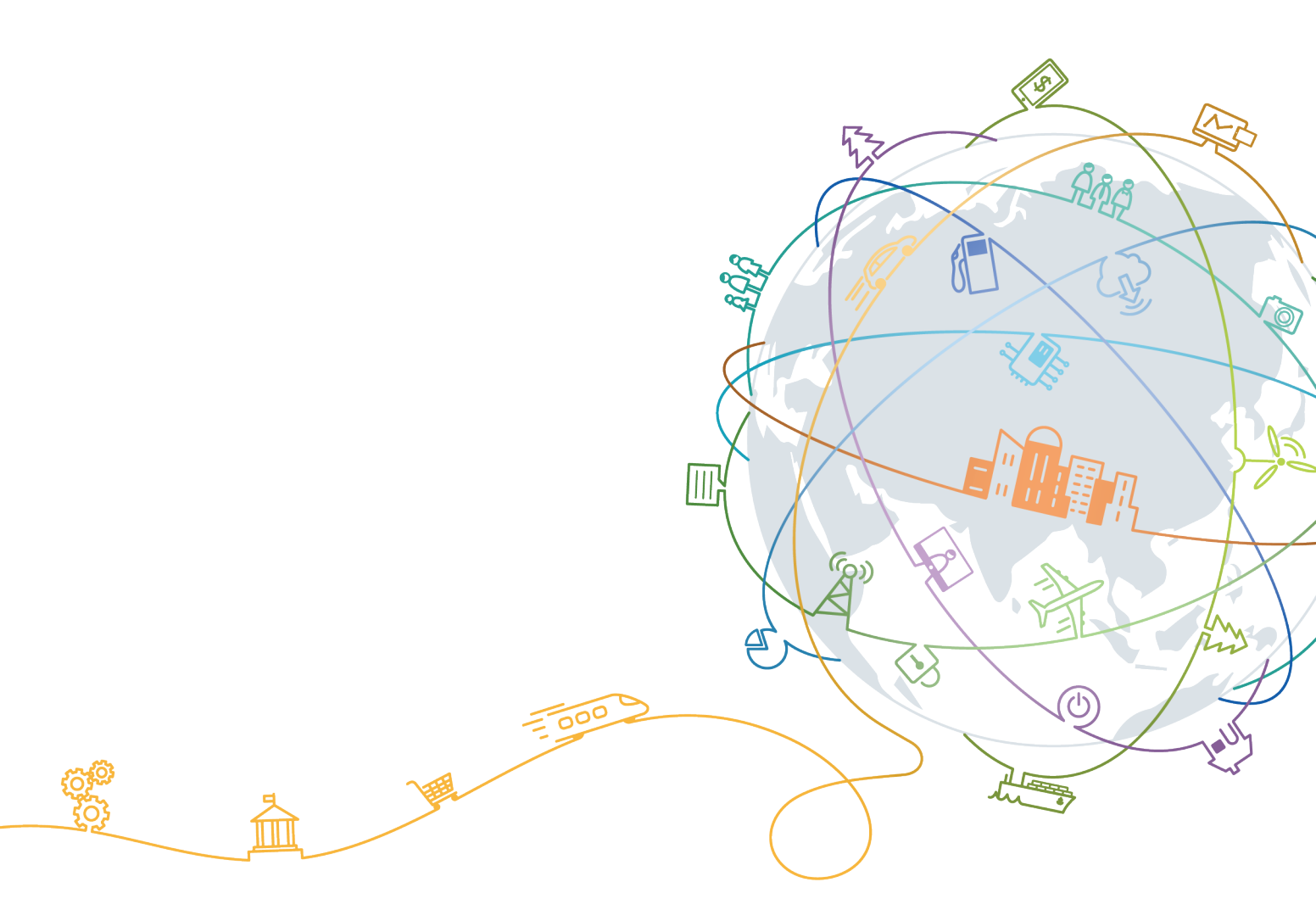

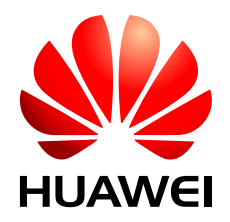

## Copyright © Huawei Technologies Co., Ltd. 2018. All rights reserved.

No part of this document may be reproduced or transmitted in any form or by any means without prior written consent of Huawei Technologies Co., Ltd.

# **Trademarks and Permissions**

All other trademarks and trade names mentioned in this document are the property of their respective holders.

## Notice

The purchased products, services and features are stipulated by the contract made between Huawei and the customer. All or part of the products, services and features described in this document may not be within the purchase scope or the usage scope. Unless otherwise specified in the contract, all statements, information, and recommendations in this document are provided "AS IS" without warranties, guarantees or representations of any kind, either express or implied.

The information in this document is subject to change without notice. Every effort has been made in the preparation of this document to ensure accuracy of the contents, but all statements, information, and recommendations in this document do not constitute a warranty of any kind, express or implied.

# Huawei Technologies Co., Ltd.

Address: Huawei Industrial Base Bantian, Longgang Shenzhen 518129 People's Republic of China

Website: <u>http://e.huawei.com</u>

# **About This Document**

# Purpose

This document describes the functions, installation position, and operations of the liquid crystal display (LCD) on servers.

# **Intended Audience**

This document is intended for:

- Field maintenance engineers
- System maintenance engineers

# **Symbol Conventions**

The symbols that may be found in this document are defined as follows.

Symbol Conventions

| Symbol | Description                                                                                                    |
|--------|----------------------------------------------------------------------------------------------------|
|        | Indicates an imminently hazardous situation which, if<br>not avoided, will result in death or serious injury.                                                              |
|        | Indicates a potentially hazardous situation which, if not avoided, could result in death or serious injury.                                                                |
|        | Indicates a potentially hazardous situation which, if not avoided, may result in minor or moderate injury.                                                                 |
|        | Indicates a potentially hazardous situation which, if not<br>avoided, could result in equipment damage, data loss,<br>performance deterioration, or unanticipated results. |
|        | NOTICE is used to address practices not related to personal injury.                                                                                                    |

| Symbol | Description                                                                                                    |
|--------|----------------------------------------------------------------------------------------------------|
|        | Calls attention to important information, best practices and tips.                                                   |
|        | NOTE is used to address information not related to personal injury, equipment damage, and environment deterioration. |

# **Change History**

| Issue | Date       | Description                                                                                              |
|-------|------------|----------------------------------------------------------------------------------------------------|
| 03    | 2018-04-24 | The issue is the third official release.<br>Modified 4 Viewing the Statuses and Alarms<br>of Components. |
| 02    | 2014-12-24 | The issue is the second official release.<br>Changed the name of the document.                           |
| 01    | 2014-08-25 | This issue is the first official release.                                                                |

# Contents

| About This Document                                      | ii |
|----------------------------------------------------------|----|
| 1 Functions                                              | 1  |
| 2 Opening the LCD                                        | 5  |
| 3 Closing the LCD                                        | 7  |
| 4 Viewing the Statuses and Alarms of Components          | 8  |
| 5 Viewing Component Temperatures                         |    |
| 6 Viewing Server Information                             |    |
| 7 Setting the IP Address for the Management Network Port |    |

# **1** Functions

# Function

A liquid crystal display (LCD) displays the installation status and running status of server components and enables users to set the IP address of the iBMC management network port on the server.

The LCD and the server iBMC management module (iBMC for short) form an LCD subsystem. It directly obtains device information from iBMC. The LCD subsystem does not store device data.

Figure 1-1 shows the working principle of the LCD subsystem.

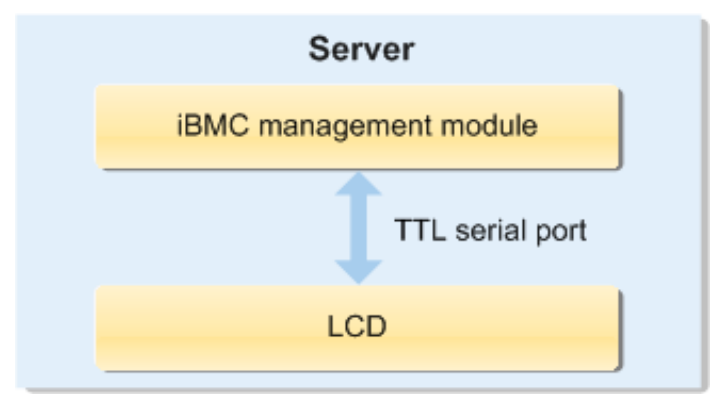

Figure 1-1 Working principle

The LCD runs on the iBMC. It is used to query the device status and alarms.

# **Installation Position**

The LCD is installed on the top right side of the front server panel, as shown in Figure 1-2.

### Figure 1-2 Installation instruction

|   |  | LCD |  |
|---|--|-----|--|
| 3 |  |     |  |

# LCD Screen

Figure 1-3 shows the LCD screen.

## Figure 1-3 LCD screen

| 📀 Status 🧧      | Monitor  | 📑 Info    | . 🙀 Setting |
|-----------------|----------|-----------|-------------|
| Post Code: 0x00 | SN: 020N | SL1095800 | 1079        |
| Board           | CF       | νU        | Memory      |
| HDD             | P        | s         | FAN         |
| RAID Card       | P        | Cle       | TEMP        |
| VRD             |          | ink       | Others      |

Table 1-1 describes the functions of each tab on the LCD screen.

#### Table 1-1 Tab function

| Tab         | Function                                                                                                    |
|-------------|----------------------------------------------------------------------------------------------------|
| Status tab  | Displays the status of port 80, serial number, component status, and component alarms of the server.                                                                                                    |
| Monitor tab | Displays the current power of the server, CPU temperature, and inlet temperature.                                                                                                    |
| Info. tab   | Displays the IP address and Media Access Control (MAC) address<br>of the iBMC management network port, MAC addresses of host<br>network ports, device serial numbers, asset information, and<br>firmware version. |
| Setting tab | Sets the IP address of the iBMC management network port.                                                                                                    |

# **Icon Description**

Table 1-2 describes the LCD subsystem icons and their meanings.

| <b>T</b> 1 1 | 1 0 | т     | •       |
|--------------|-----|-------|---------|
| lable        | 1-2 | Icon  | meaning |
| 14010        |     | 10011 | meaning |

| Icon | Description                                                                                                    |
|------|----------------------------------------------------------------------------------------------------|
| 0    | Indicates that the server is operating properly and that no alarm is generated.                                                                                                    |
| Δ    | Indicates that a minor alarm is generated.                                                                                                    |
|      | A minor alarm is generated for a fault that does not have major<br>impact on the system. The minor alarm requires prompt corrective<br>measures to prevent more serious faults.            |
| V    | Indicates that a major alarm is generated.                                                                                                    |
|      | A major alarm is generated for the fault that may affect normal running of the system or interrupt services.                                                                               |
| 8    | Indicates that a critical alarm is generated.                                                                                                    |
|      | A critical alarm indicates the fault that may power off a device, and<br>even interrupt the system services. Therefore, immediate corrective<br>measures for critical alarms are required. |
| 0    | Indicates that the component cannot be scanned.                                                                                                    |
|      | Indicates that the component is working properly.                                                                                                    |
|      | Indicates that a minor alarm is generated on the component.                                                                                                    |
|      | Indicates that a major alarm is generated on the component.                                                                                                    |
|      | Indicates that a critical alarm is generated on the component.                                                                                                    |
|      | Indicates that the component is not installed.                                                                                                    |
| Ţ    | Page down                                                                                                    |
| 5    | Back                                                                                                    |

| Icon | Description                                    |
|------|------------------------------------------------|
| Ŷ    | Page up                                        |
| ×    | Indicates the delete key on the soft keyboard. |

# **2** Opening the LCD

# Procedure

- **Step 1** Locate the LCD installation position on the top right-hand corner of the front server panel.
- **Step 2** Press the spring on the LCD. See step (1) in Figure 2-1.

Figure 2-1 Opening an LCD

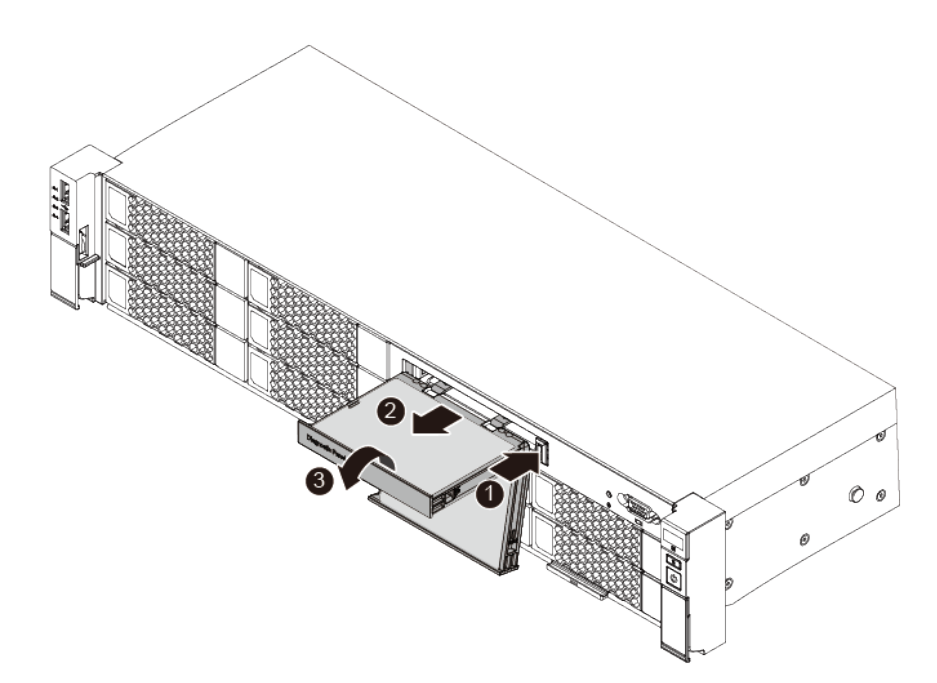

- Step 3 Pull the LCD out of the server completely (until the spindle appears). See step (2) in Figure 2-1.
- **Step 4** Rotate the LCD into a position for better viewing. See step (3) in Figure 2-1.
- Step 5 Tap any place on the LCD screen using your fingernail or a touch pen.

The LCD is activated, and a login screen shown in Figure 2-2 is displayed.

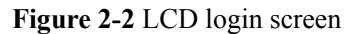

| 👐 HUAW | /∈I    |
|--------|--------|
|        |        |
| Log In | Cancel |

Step 6 Enter the iBMC user name and password, and tap Log In.

- The soft keyboard is displayed when you tap the text box. Enter the user name in the first text box and the password in the second text box.
- You can tap **Cancel** to clear the settings.

The Status tab is displayed, as shown in Figure 2-3.

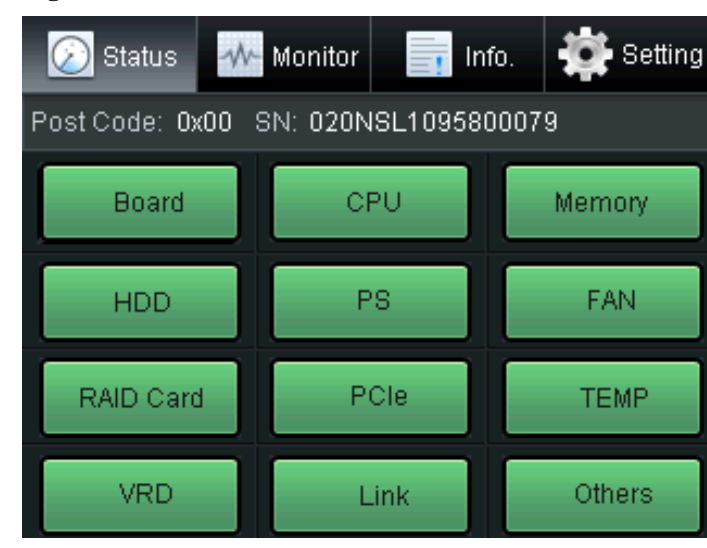

Figure 2-3 Status tab

# $\mathbf{3}_{\text{Closing the LCD}}$

# Procedure

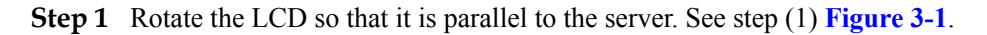

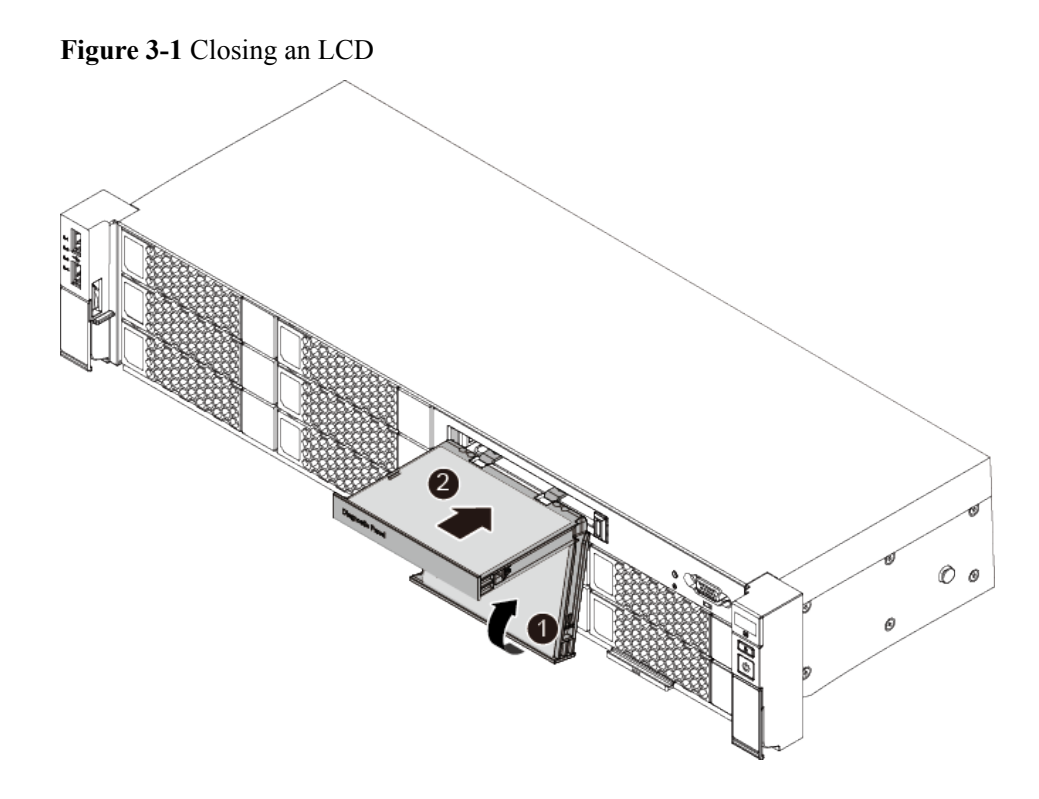

Step 2 Push the LCD into the server. See step (2) in Figure 3-1.

## ΠΝΟΤΕ

If you do not perform any operations on the LCD screen within 5 minutes, the LCD will automatically hibernate.

# **4** Viewing the Statuses and Alarms of

# Components

# Procedure

Step 1 On the LCD screen, tap the Status tab.

The Status tab is displayed, as shown in Figure 4-1.

| Tizure Status tub | Figure | 4-1 | Status | tab |
|-------------------|--------|-----|--------|-----|
|-------------------|--------|-----|--------|-----|

| 📀 Status 🚽      | Monitor 🔤 📊 In  | fo. 🔹 🗱 Setting |
|-----------------|-----------------|-----------------|
| Post Code: 0x00 | SN: 020NSL10958 | 00079           |
| Board           | CPU             | Memory          |
| HDD             | PS              | FAN             |
| RAID Card       | PCle            | TEMP            |
| VRD             | Link            | Others          |

## 

- Post Code indicates the status of server port 80.
- SN indicates the serial number of the server.

Components are classified into different categories on the **Status** tab. Tap any component category to enter the component information tab and view the statuses of all components in this category.

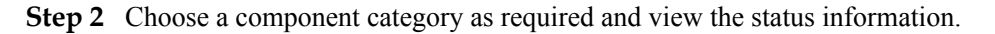

## ΠΝΟΤΕ

- The status and alarm severity for components are indicated by icons of different colors. For details, see **Icon Description** in **1 Functions**.
- For details about component alarm handling, see the *Huawei Rack Server iBMC Alarm Handling*.
- Boards and daughter cards
  - a. Tap **Board**.
    - The Board tab is displayed.
  - b. View the statuses and alarms of boards and daughter cards.
- CPUs
  - a. Tap CPU.
    - The **CPU** tab is displayed.
  - b. View the statuses and alarms of CPUs.
- Memory
  - a. Tap **Memory**.

The **Memory** tab is displayed.

- b. View the statuses and alarms of DIMMs.
- c. The memory card **R1 DIMMs** is used as an example. When you tap **R1 DIMMs**, the **R1 DIMMs** tab is displayed.
- d. View the statuses and alarms of each DIMM on the memory card.
- Hard disks
  - a. Tap HDD.

The **HDD** tab is displayed.

- b. View the statuses and alarms of hard disks.
- Power supply units (PSUs)
  - a. Tap **PS**.
    - The **PS** tab is displayed.
  - b. View the statuses and alarms of PSUs.
- Fans
  - a. Tap FAN.

The **FAN** tab is displayed.

b. View the statuses and alarms of fans.

- Redundant Array of Independent Disks (RAID) controller cards.
  - a. Tap RAID Card.
    - The **RAID** Card tab is displayed.
  - b. View the statuses and alarms of RAID controller cards.
- PCIe cards
  - a. Tap PCIe.
    - The **PCIe** tab is displayed.
  - b. View the statuses and alarms of PCIe cards.
- Temperatures of each server component

#### a. Tap TEMP.

The **TEMP** tab is displayed.

b. View the alarms for the temperature status of each server component.

If the component temperature is normal, the following message is displayed on the **TEMP** tab:

Device in health state.

#### ΠΝΟΤΕ

Tap > to expand the information area to view details about the alarm.

- Voltage alarms of the mainboard, hard disk backplane, riser cards, memory card, and real-time clock (RTC) battery
  - a. Tap VRD.

The **VRD** tab is displayed.

VRD is an abbreviation for Voltage Regulator Down.

b. View the voltage alarms of the components.

If the component voltage is normal, the following message is displayed on the **VRD** tab:

Device in health state.

#### ΠΝΟΤΕ

Tap > to expand the information area to view details about the alarm.

- Connection statuses of internal cables in the server
  - a. Tap Link.

The Link tab is displayed.

b. View the connection statuses of the cables.

If the cables are connected properly, the following message is displayed on the **Link** tab:

Device in health state.

#### ΠΝΟΤΕ

Tap > to expand the information area to view details about the alarm.

- Other components
  - a. Tap Others.

The **Others** tab is displayed.

b. View alarms of other components.

If the components are operating properly, the following message is displayed on the **Others** tab:

Device in health state.

#### 

Tap > to expand the information area to view details about the alarm.

# **5** Viewing Component Temperatures

# Procedure

Step 1 On the liquid crystal display (LCD), tap the Monitor tab.

The Monitor screen is displayed, as shown in 5 Viewing Component Temperatures.

| 0        |       |            |        |         |
|----------|-------|------------|--------|---------|
| 📀 Status | w Mor | nitor 📑 Ir | nfo. 🄅 | Setting |
| CPU 1    | 70°C  | CPU 2      | 25°C   |         |
| Power    | 385W  | Inlet Temp | 23°C   |         |
|          |       |            |        |         |
|          |       |            |        |         |
|          |       |            |        |         |
|          |       |            |        |         |
|          |       |            |        |         |
|          |       |            |        |         |

| Figure | 5-1         | Monitor   |
|--------|-------------|-----------|
| riguit | <b>J</b> -1 | WIOIIItOI |

| CPU 1 | Indicates the operating temperature of CPU 1 | CPU 2         | Indicates the operating temperature of CPU 2 |
|-------|----------------------------------------------|---------------|----------------------------------------------|
| Power | Indicates the operating power of the server  | Inlet<br>Temp | Indicates the air inlet temperature          |

Step 2 View the component temperatures and the server power.

# **6** Viewing Server Information

# Procedure

#### Enter the Info. tab.

**Step 1** On the liquid crystal display (LCD), tap the **Info.** tab.

The Info. tab is displayed, as shown in 6 Viewing Server Information.

Figure 6-1 Info. tab

| 📀 Status     |             | 📑 Inf     | o. 🔅 | Setting |
|--------------|-------------|-----------|------|---------|
| Mgmt Port    | Basic Info  | /ersion   |      |         |
| Mode:        | Automa      | atic      |      |         |
| VLAN ID:     | 1           |           |      |         |
| MAC:         | 00-18-      | 82-00-665 | 55   |         |
| IPv4         |             |           |      |         |
| IP Mode:     | Static      |           |      | +       |
| IP Addr:     | 192.16      | 8.0.174   |      | Ť       |
| Subnet Mas   | k: 255.25   | 5.255.0   |      |         |
| Default Gatv | Vay: 192.16 | 8.0.174   |      |         |

| Mgmt Port  | Displays the IP information of the iBMC management network port.                                |
|------------|-------------------------------------------------------------------------------------------------|
| Basic Info | Displays the MAC addresses of host network ports, device serial numbers, and asset information. |
| Version    | Displays the firmware version.                                                                  |

----End

View the IP address of the management network port.

#### Step 1 Tap the Mgmt Port tab.

The Mgmt Port tab is displayed, as shown in 6 Viewing Server Information.

Step 2 View the IP address of the management network port.

The **Mgmt Port** tab displays the mode, VLAN ID, MAC address, IPv4 address, and IPv6 address of the management network port.

----End

View basic information

**Step 1** Tap the **Basic Info** tab.

The **Basic Info** tab is displayed, as shown in **6 Viewing Server Information**.

#### Figure 6-2 Basic Info tab

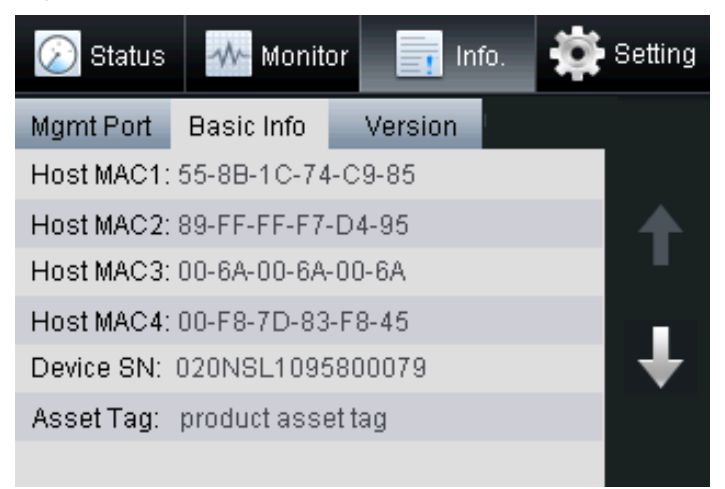

Step 2 View the MAC addresses of host network ports, device serial numbers, and asset information.

----End

View the firmware version.

**Step 1** Tap the Version tab.

The Version tab is displayed, as shown in Figure 6-3.

#### Figure 6-3 Version

| 返 Status     |            | r 📑 Info   | . 🛱    | Setting |
|--------------|------------|------------|--------|---------|
| Mgmt Port    | Basic Info | Version    |        |         |
| Active i BMC |            | (U6)5.38   |        |         |
| BIOS         |            | (U117)V019 | l      |         |
| CPLD         |            | (U1098/U11 | 02)009 |         |
| LCD          |            | (J61)014   |        |         |
|              |            |            |        |         |
|              |            |            |        |         |
|              |            |            |        |         |

**Step 2** View the firmware version.

The Version tab displays the following firmware:

- Active iBMC: indicates the iBMC.
- **BIOS**: indicates the Basic Input/Output System (BIOS).
- **CPLD**: indicates the Complex Programmable Logical Device (CPLD).
- LCD: indicates the LCD.

# **7** Setting the IP Address for the Management

# **Network Port**

You must set the IP address for the management network port on the server.

This IP address can be a dynamic or static IP address.

- The dynamic IP address is controlled by the Dynamic Host Configuration Protocol (DHCP). After the DHCP function is enabled, the IP address of the management network port is obtained automatically.
- The static IP address is set manually.

The following types of switching between operations are supported:

- Switching between the single-system and dual-system modes in single-system mode
- Switching between the single-system and dual-system modes and switching between the master and slave DVD/VGA/USB in dual-system mode

Impact on the System:

- Changing the IP address will result in the disconnection of Web and CLP from the iBMC.
- This operation does not affect services running on the server.

 Table 7-1 lists the data to obtained before this operation.

| Table 7-1 Required data |  |
|-------------------------|--|
|-------------------------|--|

| Catego<br>ry             | Parameter | Description | Va<br>lu<br>Ex<br>a<br>pl<br>e |
|--------------------------|-----------|-------------|--------------------------------|
| IP<br>address<br>Informa | IPv4      |             |                                |

| Catego<br>ry                                        | Parameter       | Description                                                                                                    | Va<br>lu<br>e<br>Ex<br>a<br>m<br>pl<br>e |
|-----------------------------------------------------|-----------------|----------------------------------------------------------------------------------------------------|------------------------------------------|
| tion of<br>the<br>manage<br>ment<br>network<br>port | DHCP            | <ul> <li>Indicates whether the DHCP function is enabled.</li> <li>NOTE <ul> <li>You can set the static IP address of the management network port only after the DHCP function is disabled.</li> </ul> </li> <li>Value: ON and OFF <ul> <li>ON means DHCP function is enabled.</li> </ul> </li> <li>OFF means DHCP function is disabled.</li> </ul> <li>Setting method: <ul> <li>Tap</li> <li>to enable the DHCP function.</li> </ul> </li> | OF<br>F                                  |
|                                                     | IP Addr         | <ul> <li>Indicates the static IPv4 address of the management network port.</li> <li>Value: The IPv4 address is expressed in decimal format. The maximum length is 32 digits.</li> <li>Value rule:</li> <li>The value is divided into four sets. Each set has three decimal numbers.</li> <li>Each set is separated by period (.).</li> <li>The value ranges from 0 to 255.</li> <li>Setting method: use the soft keyboard.</li> </ul>      | 19<br>2.1<br>68.<br>30.<br>12<br>6       |
|                                                     | Subnet Mask     | Indicates the subnet mask of the management<br>network port.<br>Setting method: use the soft keyboard.                                                                                                    | 25<br>5.2<br>55.<br>25<br>5.0            |
|                                                     | Default GateWay | Indicates the gateway address of the<br>management network port.<br>Setting method: use the soft keyboard.                                                                                                    | 19<br>2.1<br>68.<br>30.<br>1             |
|                                                     | IPv6            |                                                                                                    |                                          |

(

| Catego<br>Y | Parameter       | Description                                                                                                    | Va<br>lu<br>e<br>Ex<br>a<br>m<br>pl<br>e |
|-------------|-----------------|----------------------------------------------------------------------------------------------------|------------------------------------------|
|             | DHCP            | <ul> <li>Indicates whether the DHCP function is enabled.</li> <li>NOTE <ul> <li>You can set the static IP address of the management network port only after the DHCP function is disabled.</li> </ul> </li> <li>Value: ON and OFF <ul> <li>ON means DHCP function is enabled.</li> </ul> </li> <li>OFF means DHCP function is disabled.</li> </ul> <li>Setting method: <ul> <li>Tap</li> <li>to enable the DHCP function.</li> </ul> </li>        | OF<br>F                                  |
|             | IP Addr         | <ul> <li>Indicates the static IPv6 address of the management network port.</li> <li>Value: The IPv6 address is expressed in hexadecimal format. The maximum length is 128 characters.</li> <li>Value rule:</li> <li>The value is divided into eight sets. Each set has four hexadecimal numbers.</li> <li>Each set is separated by colon (:).</li> <li>The value ranges from 0 to 9 and a to f. Setting method: use the soft keyboard.</li> </ul> | 20<br>01:<br>:<br>1:1<br>74              |
|             | Prefix Length   | Indicates the type of IPv6 address.<br>The default value is <b>64</b> , indicating the subnet in<br>the Local Area Network (LAN).<br>Setting method: use the soft keyboard.                                                                                                    | 64                                       |
|             | Default GateWay | Indicates the gateway address of the<br>management network port.<br>Setting method: use the soft keyboard.                                                                                                    | ::                                       |

# Procedure

Switch to the Setting screen.

 On the liquid crystal display (LCD), click the Setting tab. The Setting screen is displayed, as shown in Figure 7-1.

#### Figure 7-1 Setting

| 🕢 Status        | Monitor   |        | nfo |       | Setting           |
|-----------------|-----------|--------|-----|-------|-------------------|
| Mgmt Port       |           |        |     |       | 200000 22220 - 12 |
| Mode            | Dedivated | Shared | Ada | otive |                   |
| VLAN ID         | OFF ON    | 4095   |     |       |                   |
| IPv4            |           |        |     |       | $\mathbf{A}$      |
| DHCP            | OFF ON    |        |     |       |                   |
| IP Addr         | 192.168.0 | 0.100  |     |       |                   |
| Subnet Mask     | 255.255.0 | ).0    |     |       | +                 |
| Default Gateway | 192.168.0 | 0.1    |     |       | DENE              |
|                 |           |        |     |       |                   |

Set the IP address.

2. Click the **Mgmt Port** tab.

The Mgmt Port screen is displayed, as shown in Figure 7-1.

3. Set the IP address of the management network port based on the parameter information described in Table 7-1.

## 

The soft keyboard is displayed after you click the text box. You can use the soft keyboard to set the IP address or click **Cancel** to return to the **Mgmt Port** screen.**Figure 7-1**